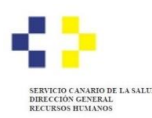

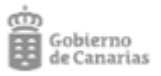

# PROCESOS SELECTIVOS DE ESTABILIZACIÓN Y ORDINARIO 2022 FORMULARIO DE PETICIÓN DE PLAZAS

# Para presentar el formulario de PETICIÓN DE PLAZAS en el marco del proceso selectivo de estabilización del empleo CONCURSO DE MÉRITOS:

1. Acceda al FORMULARIO habilitado para presentar la petición de plazas, a través de la Sede electrónica del Gobierno de Canarias:

ENLACE: <u>https://sede.gobiernodecanarias.org/sede/procedimientos\_servicios/tramites/6771</u>

| SEDE ELEC<br>sede.gobiernoo | CTRÓNICA (C) C I OV C                                                                                                    |
|-----------------------------|----------------------------------------------------------------------------------------------------|
| 🔒 Imprimir                  | Petición de plazas en procesos selectivos del Servicio Canario de la<br>Salud                                                               |
| Escuchar                    |                                                                                                    |
|                             | Tramitación Documentación Más información                                                                                                   |
|                             | Objeto                                                                                                    |
|                             | Permitir a las personas aspirantes en los procesos selectivos del Servicio Canario de la<br>Salud la presentación de la petición de plazas. |
|                             | A quién está dirigido:                                                                                                    |
|                             | Ciudadanos                                                                                                    |
|                             | Inicio del trámite:                                                                                                    |
|                             | Interesado                                                                                                    |
|                             | Grado de administración electrónica:                                                                                                    |
|                             | Nivel 4: Tramitación electrónica completa                                                                                                   |
|                             | Se publica en la Ventanilla Única Europea:                                                                                                  |
|                             | No                                                                                                    |
|                             | Requisitos previos:                                                                                                    |
|                             | No se exigen                                                                                                    |
|                             | Tasas:                                                                                                    |
|                             | No se exigen                                                                                                    |
|                             | Medios de presentación                                                                                                    |
|                             | Electrónico:                                                                                                    |

2. Seleccione el sistema de identificación y firma que desea utilizar. Recomendamos hacerlo con <u>Certificado digital</u>. El sistema de Acceso con Clave únicamente es válido si se dispone de un sistema de nivel de <u>seguridad superior</u>. El sistema Clave pin no tiene nivel de seguridad superior y por tanto, <u>no es suficiente</u>. En el ejemplo seleccionaremos Certificado Digital:

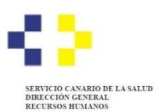

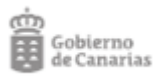

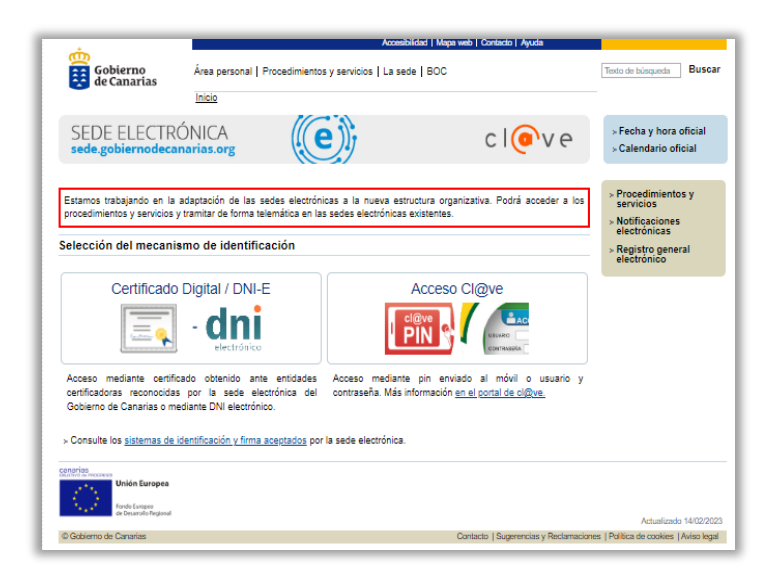

**3.** Valide el medio de identificación elegido:

|                                                         |                                                                                                    | Accesibilidad   Mapa web   Contacto   Ayuda                                                                            |                                                                                             |
|---------------------------------------------------------|----------------------------------------------------------------------------------------------------|----------------------------------------------------------------------------------------------------|---------------------------------------------------------------------------------------------|
| Gobierno<br>de Canarias                                 | Área personal   Procedimientos y servicios  <br>Inicio                                                              | La sede   BOC                                                                                                    | Texto de búsqueda Buscar                                                                    |
| SEDE ELECTRÓ<br>sede.gobiernodecana                     | NICA<br>prias.org                                                                                                   | clove                                                                                                    | > Fecha y hora oficial<br>> Calendario oficial                                              |
|                                                         | Acceso mediante certificado digita                                                                                  | el Imprimir 💠 Escuchar                                                                                                 | <ul> <li>Procedimientos y<br/>servicios</li> <li>Notificaciones<br/>electrónicas</li> </ul> |
|                                                         | Para poder utilizar este servicio es necesario<br>Gobierno de Canarias y verificar que su order<br>especificados.   | disponer de un <u>certificado digital</u> aceptado por el<br>nador está configurado con los <u>requisitos técnicos</u> | <ul> <li>Registro general<br/>electrónico</li> </ul>                                        |
|                                                         | Si tiene algún problema para el uso de sus o<br>preguntas frecuentes o dirigirse a la sección o<br>Validarme Volver | ertificados, siempre podrá consultar la sección de<br>ontacto.                                                         |                                                                                             |
| canarias                                                |                                                                                                    |                                                                                                    |                                                                                             |
| Fonde Europea<br>Fonde Europea<br>de Desarrolo Regional |                                                                                                    |                                                                                                    | Actualizado 14/02/2023                                                                      |
| © Gobierno de Canarias                                  |                                                                                                    | Contacto   Sugerencias y Reclamaciones                                                                                 | Política de cookies   Aviso legal                                                           |

4. Entre en el Formulario pulsando el botón "Iniciar":

| ÷                                                                                                    |                                                                                          | Accesibilida                                                                                                    | i   Mapa web   Contacto   Ayuda                                                                                       |                                                                                 |  |  |
|----------------------------------------------------------------------------------------------------|------------------------------------------------------------------------------------------|----------------------------------------------------------------------------------------------------|----------------------------------------------------------------------------------------------------|---------------------------------------------------------------------------------|--|--|
| Gobierno<br>de Canarias                                                                                                    | Área personal                                                                            | Área personal   Procedimientos y servicios   La sede   BOC                                                                              |                                                                                                    |                                                                                 |  |  |
| •                                                                                                    | Inicio                                                                                   |                                                                                                    |                                                                                                    |                                                                                 |  |  |
| SEDE ELECTR                                                                                                    | ÓNICA<br>marias.org                                                                      | (e))                                                                                                    | c l 💽 v e                                                                                                    | > Fecha y hora oficial<br>> Calendario oficial                                  |  |  |
|                                                                                                    |                                                                                          |                                                                                                    |                                                                                                    |                                                                                 |  |  |
| Reclamaciones ante                                                                                                    | omisiones en la                                                                          | lista provisional de aspirante                                                                                                    | s admitidos / excluidos en pro                                                                                        | cesos selectivos del                                                            |  |  |
| Reclamaciones ante e<br>Servicio Canario de la                                                                                                    | omisiones en la<br>a Salud                                                               | lista provisional de aspirante                                                                                                    | s admitidos / excluidos en pro                                                                                        | cesos selectivos del                                                            |  |  |
| Reclamaciones ante d<br>Servicio Canario de la                                                                                                    | omisiones en la<br>a Salud                                                               | lista provisional de aspirante                                                                                                    | s admitidos / excluidos en pro                                                                                        | ocesos selectivos del                                                           |  |  |
| Reclamaciones ante e<br>Servicio Canario de la<br>Cumplimentar solicitud                                                                          | omisiones en la<br>a Salud<br>I y anexos                                                 | lista provisional de aspirante<br>Documentación                                                                                         | s admitidos / excluidos en pro<br>ago de tasas <u>Co</u>                                                              | ocesos selectivos del 0%                                                        |  |  |
| Reclamaciones ante o<br>Servicio Canario de la<br>Cumplimentar solicitud<br>AUY IMPORTANTE: La pre-<br>resentación. En la parte infi              | omisiones en la<br>a Salud<br>l y anexos<br>sentación telemática<br>arior de dicho docum | lista provisional de aspirante<br>Documentación F<br>sólo se realizará si se completa el proc<br>ento se mostrará el número de registro | s admitidos / excluidos en pro<br>ago de tasas <u>Ce</u><br>eso de tramitación de la solicitud y se ob<br>de entrada. | cesos selectivos del<br>0%<br>onfirmación<br>tiene el recibo acreditativo de su |  |  |
| Reclamaciones ante o<br>Servicio Canario de la<br>Cumplimentar solicitud<br>AUY IMPORTANTE: La pre-<br>resentación. En la parte infi<br>Solicitud | omisiones en la<br>a Salud<br>ly anexos<br>sentación telemática<br>erior de dicho docum  | lista provisional de aspirante<br>Documentación<br>sólo se realizará si se completa el proc<br>ento se mostrará el número de registro   | s admitidos / excluidos en pro<br>ago de tasas <u>Cc</u><br>eso de tramitación de la solicitud y se ob<br>de entrada. | cesos selectivos del<br>0%<br>onfirmación<br>tiene el recibo acreditativo de su |  |  |

**5. Cumplimente** los campos que se requieren. El campo del correo electrónico es indispensable que se rellene a efectos de notificaciones y requerimiento del CUESTIONARIO MÉDICO:

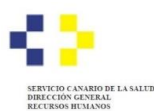

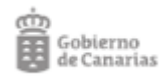

| DATOS DE LA              | PERSONA INTE       | RESADA                 |                  |
|--------------------------|--------------------|------------------------|------------------|
| PERSONA FÍSI             | CA                 |                        |                  |
| Tipo de<br>documento (*) | Documento (*) 🥹    |                        |                  |
| Seleccione un            | •                  |                        |                  |
| Nombre / Nombre          | sentido (*) 🥑      | Primer apellido (*)    | Segundo apellido |
|                          |                    |                        |                  |
| Teléfono fijo            | Teléfono móvil (*) | Correo electrónico (*) |                  |
|                          |                    |                        |                  |
|                          | Campo requerido    | Campo requerido        |                  |
| Fecha de nacimier        | nto                |                        |                  |
|                          |                    |                        |                  |
| Nacionalidad             |                    |                        |                  |
| Seleccione un val        | or 🔻               |                        |                  |

#### Ejemplo de campos a rellenar en el formulario

| MEDIO PREFERENTE              | A EFECTOS DE N         | OTIFICACIONES |  |
|-------------------------------|------------------------|---------------|--|
| La notificación se hará de    | forma telemática       |               |  |
| Dirección de correo electróni | co a efectos de avisos | (*)           |  |

IMPORTANTE RELLENAR CORRECTAMENTE EL CAMPO DE LA DIRECCIÓN DE CORREO.

6. Elija la categoría profesional por la que participa en el primer selector:

| Categoría (*)                            | Grupo Profesional (*)                     |                          |
|------------------------------------------|-------------------------------------------|--------------------------|
| FEA-MEDICINA PREVENTIVA Y SALUD PÚBLICA* | A/A1 SANITARIO                            |                          |
| FEA-MEDICINA INTERNA                     |                                           |                          |
| FEA-MEDICINA NUCLEAR                     |                                           |                          |
| FEA-MEDICINA PREVENTIVA Y SALUD PÚBLICA  |                                           |                          |
| FEA-MICROBIOLOGÍA Y PARASITOLOGÍA        | or "Acciones". Es obligatorio numerar tod | as las plazas. En caso ( |

*Ejemplo de elección de categoría en el selector* 

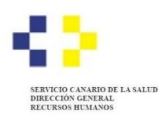

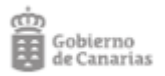

7. A continuación, se mostrará la lista de plazas disponibles para la categoría que elija. Haga clic en el ícono de acciones y asigne a cada plaza un número según su orden de preferencia, sin omitir ni repetir ningún número. Si quiere renunciar a una plaza o varias debe elegir en el selector la palabra "renuncia".

Recuerde: si utiliza la opción "renuncia", igualmente debe asignar números consecutivos al resto de las plazas, sin saltarse ninguno.

#### Paso 1: Elegir "acciones"

| PETICIÓN DE PLAZAS                                                 |                                                                       |                                             |                                      |                               |                                   |
|--------------------------------------------------------------------|-----------------------------------------------------------------------|---------------------------------------------|--------------------------------------|-------------------------------|-----------------------------------|
| ndique su orden de preferencia a<br>no desear una o varias plazas, | signando un número en el selector<br>puede seleccionar la opción "Rei | "Acciones". Es oblig<br>nuncia"; sin embarg | atorio numerar to<br>o, tenga en cue | odas las plaz<br>enta que est | as. En caso de<br>to reducirá sus |
| oosibilidades en el proceso de ad                                  | judicación.                                                           |                                             |                                      |                               |                                   |
| GERENCIA / DIRECCIÓN                                               | DENOMINACIÓN DE LA                                                    | NIVEL                                       | CÓDIGO                               |                               |                                   |
| GERENCIA                                                           | PLAZA                                                                 | ASISTENCIAL                                 | DE PLAZA                             | ORDEN                         | Acciones                          |
| DIRECCIÓN GERENCIA                                                 | FEA MEDICINA NUCLEAR                                                  | ATENCIÓN                                    | 9463210                              |                               |                                   |
| COMPLEJO HOSPITALARIO                                              | (HOSPITAL UNIVERSITARIO                                               | ESPECIALIZADA                               |                                      |                               |                                   |
| UNIVERSITARIO INSULAR                                              | MATERNO-INSULAR)                                                      |                                             |                                      |                               |                                   |
|                                                                    |                                                                       |                                             |                                      |                               |                                   |

Ejemplo de plazas a elegir

# Paso 2: Completar el "orden" en cada plaza ofertada

| GERENCIA /<br>DIRECCIÓN | DENOMINACIÓN DE | NIVEL         | ,               |            |   |  |
|-------------------------|-----------------|---------------|-----------------|------------|---|--|
| GERENCIA                | LA PLAZA        | ASISTENCIAL   | CÓDIGO DE PLAZA | ORDEN      |   |  |
| DIRECCIÓN GEF           | FEA MEDICINA P  | ATENCIÓN ESPE | 9400410         | 1 <b>*</b> | • |  |
|                         |                 |               |                 |            |   |  |

Ejemplo de numeración de plazas

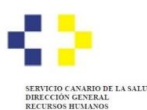

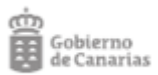

#### Paso 3: Comprobación visual de que todas las plazas tienen un "ORDEN":

Indique su orden de preferencia asignando un número en el selector "Acciones". Es obligatorio numerar todas las plazas. En caso de no desear una o varías plazas, puede seleccionar la opción "Renuncia"; sin embargo, tenga en cuenta que esto reducirá sus posibilidades en el proceso de adjudicación.

| GERENCIA / DIRECCIÓN<br>GERENCIA                                                      | DENOMINACIÓN DE LA<br>PLAZA                                                                                 | NIVEL<br>ASISTENCIAL                             | CÓDIGO<br>DE PLAZA                  | ORDEN                            | Acciones         |
|---------------------------------------------------------------------------------------|----------------------------------------------------------------------------------------------------|--------------------------------------------------|-------------------------------------|----------------------------------|------------------|
| DIRECCIÓN GERENCIA<br>HOSPITAL UNIVERSITARIO<br>DE G.C. DR. NEGRÍN                    | FEA MEDICINA PREVENTIVA Y<br>SALUD PUBLICA (HOSPITAL<br>UNIVERSITARIO DE G.C. DR<br>NEGRIN)                 | ATENCIÓN<br>ESPECIALIZADA                        | 9400410                             | 1                                |                  |
| DIRECCIÓN GERENCIA<br>HOSPITAL UNIVERSITARIO<br>NUESTRA SEÑORA DE<br>CANDELARIA       | FEA MEDICINA PREVENTIVA Y<br>SALUD PUBLICA (HOSPITAL<br>UNIVER. NTRA. SRA DE<br>CANDELARIA)                 | ATENCIÓN<br>ESPECIALIZADA                        | 9457010                             | 2                                | Ø                |
| DIRECCIÓN GERENCIA<br>COMPLEJO HOSPITALARIO<br>UNIVERSITARIO DE<br>CANARIAS           | FEA MEDICINA PREVENTIVA Y<br>SALUD PUBLICA (HOSPITAL<br>UNIVERSITARIO DE<br>CANARIAS)                       | ATENCIÓN<br>ESPECIALIZADA                        | 12934710                            | 3                                | C                |
| GERENCIA DE SERVICIOS<br>SANITARIOS DE<br>FUERTEVENTURA                               | FEA MEDICINA PREVENTIVA Y<br>SALUD PUBLICA (ATENCION<br>ESPECIALIZADA)                                      | ATENCIÓN<br>ESPECIALIZADA                        | 9373110                             | 4                                | Ø                |
| Solicito adjudicación direct<br>que aprueba el procedimie<br>marcada como primera (1) | a (adjudicar en la misma plaza que<br>nto de petición de plazas). Si elige e<br>en el orden de preferencia. | viene ocupando a la fe<br>esta opción se entende | echa de publica<br>erá que la plaza | ación de la re<br>a solicitada e | solución<br>s la |
| FEA MEDICINA PREVENTIVA                                                               | Y SALUD PUBLICA (HOSPITAL UN                                                                                | IVERSITARIO DE G.C                               | . DR NEGRIN                         | )                                |                  |

Ejemplo de plazas numeradas

8. Si desea solicitar la adjudicación directa de la plaza que ocupa actualmente con carácter temporal, debe marcar expresamente esta opción. Tenga en cuenta que esta opción está vinculada a la primera plaza que indique en su orden de preferencia.

| 2  | Solicito adjudicación directa (adjudicar en la misma plaza que viene ocupando a la fecha de publicación de la resolución que aprueba el procedimiento de petición de plazas). Si elige esta opción se entenderá que la plaza solicitada es la marcada como primera (1) en el orden de preferencia. |
|----|----------------------------------------------------------------------------------------------------|
| EA | MEDICINA NUCLEAR (HOSPITAL UNIVERSITARIO MATERNO-INSULAR)                                                                                                    |

Ejemplo de solicitud de adjudicación directa

**9.** Si desea **autorizar a la administración** para consultar sus datos académicos, informes sobre capacidad funcional y demás verificaciones necesarias para acreditar los requisitos de acceso, **no debe oponerse** a dicha consulta. Por tanto, **NO marque las casillas** que indican oposición, si esta es su voluntad.

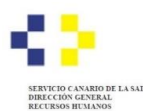

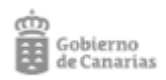

| DOCUMENTACIÓN                                                                                                    |         |                 |  |  |
|----------------------------------------------------------------------------------------------------|---------|-----------------|--|--|
| CONSULTA DE DATOS POR LA ADMINISTRACIÓN                                                                                                    |         |                 |  |  |
| Denominación del documento                                                                                                    |         |                 |  |  |
|                                                                                                    |         | Marcar<br>todos |  |  |
| Titulaciones académicas.                                                                                                    |         |                 |  |  |
| Formación sanitaria especializada.                                                                                                    |         |                 |  |  |
| nformes de valoración sobre capacidad funcional y discapacidad.                                                                                 |         |                 |  |  |
| Certificación negativa del Registro Central de delincuentes sexuales.                                                                           |         |                 |  |  |
| /erificación de datos de identidad                                                                                                    |         |                 |  |  |
| 1) La Administración consultará los datos relacionados salvo que la persona solicitante marque el check de<br>caso deberá aportar el documento. | "me opo | ongo" en cuyo   |  |  |

*Ejemplo de NO oposición (se recomienda NO marcar las casillas)* 

**10.** Una vez haya completado el formulario, **seleccione el botón "Guardar y validar"** para continuar con el proceso de presentación.

Si desea guardar la información para continuar más adelante, elija la opción "Guardar borrador". Podrá recuperar y editar su borrador en cualquier momento, siempre que el plazo de presentación continúe abierto. Luego deberá completar la presentación según se indica en los siguientes puntos de esta guía.

| A) En el caso de que la persona interesada tenga nacionalidad no la<br>locumentación que estime pertinente, el cumplimiento del siguien<br>acionalidad, el cónyuge o pareja con la que se mantenga una unión a<br>niembros de la Unión Europea, siempre que no estén separados de de<br>asimismo, podrán participar sus descendientes y los de su cónyuge, sier<br>entiún años o mayores de dicha edad dependientes." | ncluida en la U<br>te requisito: "F<br>ináloga de espa<br>erecho o se hay<br>mpre que no est | nión Europea deberá<br>Podrán participar, cu<br>añoles y de los nacion<br>ya cancelado la corres<br>tén separados de dere | acreditar mediante l<br>alquiera que sea s<br>ales de otros Estado<br>pondiente inscripción<br>cho, sean menores d |
|----------------------------------------------------------------------------------------------------|----------------------------------------------------------------------------------------------|----------------------------------------------------------------------------------------------------|----------------------------------------------------------------------------------------------------|

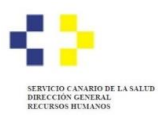

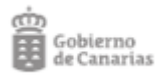

**11.** Si, tras seleccionar **"Guardar y validar"**, el formulario contiene errores, se mostrará una ventana emergente con una notificación. DEBE REVISAR EL FORMULARIO Y COMPLETAR LOS CAMPOS REQUERIDOS COMO OBLIGATORIOS O REVISAR LA TABLA DE PETICIÓN DE PLAZAS Y RESOLVER LA INCOHERENCIA QUE SE PLANTEA.

| ad desti                  | Validación                                          |                                    |                                                                 |                                  |                                 |
|---------------------------|-----------------------------------------------------|------------------------------------|-----------------------------------------------------------------|----------------------------------|---------------------------------|
| l destino (*              |                                                     |                                    |                                                                 | _                                |                                 |
| SELECCIÓ                  | El formulario tiene algun                           | os errores que le recomenda        | amos revisar:                                                   |                                  | •                               |
|                           | Teléfono móvil:                                     | Campo requerido                    |                                                                 |                                  |                                 |
|                           | Correo electróni                                    | co: Campo requerido                |                                                                 |                                  |                                 |
|                           | <ul> <li>Dirección de cor</li> </ul>                | reo electrónico a efectos d        | e avisos: Campo requerido                                       | _                                |                                 |
| io de Selec               | Tabla de plazas:                                    | Se está intentando introducir      | una posición del orden duplica                                  | ada.                             |                                 |
|                           |                                                     |                                    |                                                                 | _                                |                                 |
| RUCCIC                    |                                                     |                                    |                                                                 | Cerrar                           |                                 |
|                           | mus la manage interna                               | de Assess sectorellated as to      | uluida en la Unión ⊑una al                                      |                                  | a and director in               |
| el caso de<br>entación qu | que la persona interesa<br>le estime pertinente, el | cumplimiento del siguient          | iciuida en la Union Europea d<br>e requisito: "Podrán participa | ebera acredita<br>ar, cualquiera | que sea su                      |
| alidad el có              | nvuqe o pareia con la qu                            | e se mantenca una unión a          | náloga de españoles y de los                                    | nacionales de                    | otros Estados                   |
|                           |                                                     |                                    |                                                                 |                                  |                                 |
|                           |                                                     |                                    |                                                                 |                                  |                                 |
|                           |                                                     |                                    |                                                                 |                                  |                                 |
|                           |                                                     |                                    |                                                                 |                                  | Llesconectar                    |
|                           |                                                     |                                    | -                                                               |                                  |                                 |
| SEDE                      | ELECTRONICA                                         |                                    | clo                                                             | ve                               | > Fecha y hora oficial          |
| Secto.go.                 | in the second second second                         |                                    |                                                                 |                                  | · Calendario Oriciar            |
| Petición de               | e plazas en procesos s                              | electivos del Servicio Ca          | nario de la Salud                                               |                                  |                                 |
| (                         |                                                     |                                    |                                                                 |                                  | 33%                             |
| Cumplime                  | ntar solicitud y anexos                             | Documentación                      | Pago de tasas                                                   | Con                              | firmación                       |
| <u> </u>                  |                                                     |                                    |                                                                 |                                  |                                 |
|                           | ANTE: La presentación telem                         | ática sólo se realizará si se comp | leta el proceso de tramitación de la s                          | solicitud y se obti              | ene el recibo acreditativo de s |
| presentación.             | En la parte interior de dicho de                    | ocumento se mostrara el numero     | de registro de entrada.                                         |                                  |                                 |
| Solicitud                 |                                                     |                                    |                                                                 |                                  |                                 |
| Solicitud                 | Inicia                                              | do Editar Eliminar                 | Firmar                                                          |                                  |                                 |
|                           |                                                     |                                    |                                                                 |                                  |                                 |
| NOTA: Una ve              | ez iniciada y guardada la solio                     | itud, si no puede completar el pr  | oceso de presentación telemática, é                             | ésta se almacena                 | rá automáticamente en estad     |
| cumplimentarl             | a y presentarla más adelante.                       | aemes de su area Personal de       | ia seue Electronica. Puede accel                                | uci a la misma                   | uesue su Area Personal par      |
|                           |                                                     |                                    |                                                                 |                                  |                                 |
|                           |                                                     | X Cancelar colicitud               | Guardar borrador y calis                                        |                                  | Continuer                       |
|                           |                                                     | Gancelar Solicitud                 | Suaruar borrauor y sailr                                        |                                  | Continuar                       |

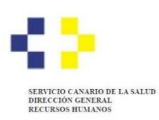

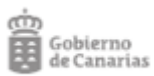

|                                                                                       |                                                                  |                                                                   |                                                              |                                        | 0                                                                  |
|---------------------------------------------------------------------------------------|------------------------------------------------------------------|-------------------------------------------------------------------|--------------------------------------------------------------|----------------------------------------|--------------------------------------------------------------------|
|                                                                                       |                                                                  |                                                                   |                                                              |                                        |                                                                    |
|                                                                                       |                                                                  |                                                                   |                                                              |                                        |                                                                    |
|                                                                                       |                                                                  |                                                                   |                                                              |                                        |                                                                    |
|                                                                                       |                                                                  |                                                                   |                                                              |                                        |                                                                    |
|                                                                                       |                                                                  |                                                                   |                                                              |                                        |                                                                    |
|                                                                                       |                                                                  | ólo se realizará si se completa<br>nto se mostrará el número de r | el proceso de tramitación de la<br>egetro de entrada.        |                                        |                                                                    |
|                                                                                       |                                                                  | =,,,                                                              | 1115                                                         |                                        |                                                                    |
|                                                                                       |                                                                  | Editar Eliminar<br>Firmando el                                    | documento                                                    |                                        |                                                                    |
| SEDE ELECTE                                                                           |                                                                  |                                                                   |                                                              |                                        | ≻Fecha v hora oficial                                              |
| sede.gobiernodec                                                                      | anarias.org                                                      |                                                                   | С                                                            | 1 <b>(•</b> • v e                      | > Calendario oficial                                               |
| Petición de plazas er                                                                 | n procesos sele                                                  | ctivos del Servicio Ca                                            | nario de la Salud                                            |                                        |                                                                    |
|                                                                                       |                                                                  |                                                                   |                                                              |                                        | 66%                                                                |
| Cumplimentar solicitu                                                                 | d y anexos                                                       | <u>Documentación</u>                                              | Pago de tasas                                                |                                        | Confirmación                                                       |
| MUY IMPOR TANTE: La pre<br>presentación. En la parte in                               | esentación telemátic<br>ferior de dicho docu                     | a sólo se realizará si se comp<br>mento se mostrará el número     | leta el proceso de tramitación<br>de registro de entrada.    | de la solicitud y s                    | e obtiene el recibo acreditativo de s                              |
| Solicitud                                                                             |                                                                  |                                                                   |                                                              |                                        |                                                                    |
| Solicitud                                                                             | Firmado                                                          | Ver documento E                                                   | liminar                                                      |                                        |                                                                    |
| NOTA: Una vez iniciada y s<br>borrador, en su buzón de<br>cumplimentarla y presentarl | guardada la solicituo<br>solicitudes pendien<br>la más adelante. | l, si no puede completar el pi<br>tes de su Área Personal de      | roceso de presentación telem<br>e la Sede Electrónica. Puede | ática, ésta se alm<br>e acceder a la m | acenará automáticamente en estac<br>isma desde su Área Personal pa |
|                                                                                       | :                                                                | ≺ Cancelar solicitud                                              | Guardar borrador y sa                                        | lir                                    | Continuar                                                          |

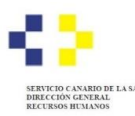

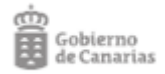

|                                     |                                           |                          | Desconectar             |                                 |
|-------------------------------------|-------------------------------------------|--------------------------|-------------------------|---------------------------------|
| SEDE ELECTRÓ<br>sede.gobiernodecana | NICA<br>rias.org                          | cl                       | Ve<br>>Fecha<br>>Calenc | y hora oficial<br>Iario oficial |
| Petición de plazas en pr            | ocesos selectivos del Servicio            | Canario de la Salud      |                         |                                 |
|                                     |                                           |                          |                         | 66%                             |
| <u>Cumplimentar solicitud y a</u>   | nexos Documentación                       | Pago de tasas            | Confirmación            |                                 |
| Documentos adicionales              | s                                         |                          |                         |                                 |
| Puede adjuntar tantos documen       | tos adicionales como considere necesario  | D.                       |                         |                                 |
| Adjuntar documento                  | chivo                                     |                          |                         |                                 |
| Explicación del tipo de docu        | imento                                    |                          |                         |                                 |
|                                     |                                           |                          |                         |                                 |
|                                     |                                           | 1.                       |                         |                                 |
| Aceptar                             |                                           |                          |                         |                                 |
|                                     |                                           |                          |                         |                                 |
| Para continuar con el proceso de    | e tramitación pulse el botón "Continuar". |                          |                         |                                 |
| En caso de que quiera cancelar      | la tramitación pulse el botón "Cancelar s | olicitud"                |                         |                                 |
|                                     |                                           |                          |                         |                                 |
| ← Anterior                          | X Cancelar solicitud                      | Guardar borrador y salir |                         | Continuar                       |
|                                     |                                           |                          |                         |                                 |

**12.** Después de "Guardar y validar" el formulario, accederá nuevamente a la sede electrónica, en dónde deberá elegir la acción de "firmar":

| Cumplimentar solicitu       | d y anexos           | <u>Documentación</u>       | Pago de tasas                      | Confirmación                             |                   |
|-----------------------------|----------------------|----------------------------|------------------------------------|------------------------------------------|-------------------|
| UY IMPORTANTE: La pr        | esentación telemáti  | ca sólo se realizará si se | completa el proceso de tramitaciór | n de la solicitud y se obtiene el recibo | acreditativo de s |
| resentación. En la parte ir | ferior de dicho docu | umento se mostrará el nú   | imero de registro de entrada.      |                                          |                   |
| Solicitud                   |                      |                            |                                    |                                          |                   |
|                             |                      | Editor Eiro                | 177                                |                                          |                   |

**13.** Puede aportar documentación adicional en el apartado "**Documentación**". En principio esta fase no es necesario aportar documentación, salvo el propio formulario:

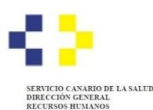

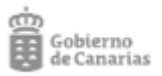

| Cumplimentar solicit                                                           | ud v anexos                                                 | Documentación                                                        |                                                | Pago de tasas                               | c                    | onfirmación           | 669            |
|--------------------------------------------------------------------------------|-------------------------------------------------------------|----------------------------------------------------------------------|------------------------------------------------|---------------------------------------------|----------------------|-----------------------|----------------|
|                                                                                |                                                             |                                                                      |                                                |                                             |                      |                       |                |
|                                                                                | recentación telemátic                                       | a cólo co realizará ci co                                            | complete el p                                  | oceso de tramitación de                     | In colicitud y co ol | btiene el regibe por  | aditativa da r |
| IUY IMPORTANTE: La p<br>resentación. En la parte i                             | resentación telemátic<br>inferior de dicho docu             | a sólo se realizará si se<br>mento se mostrará el n                  | e completa el p<br>úmero de regis              | roceso de tramitación de<br>tro de entrada. | la solicitud y se ol | btiene el recibo acre | editativo de s |
| MUY IMPORTANTE: La p<br>resentación. En la parte i<br>iolicitud                | resentación telemátic<br>inferior de dicho docu             | a sólo se realizará si se<br>mento se mostrará el n                  | completa el pi<br>úmero de regisi              | roceso de tramitación de<br>tro de entrada. | la solicitud y se ol | btiene el recibo acre | editativo de s |
| MUY IMPORTANTE: La p<br>resentación. En la parte i<br>iolicitud<br>leclamación | vresentación telemátic<br>inferior de dicho docu<br>Firmado | a sólo se realizará si se<br>mento se mostrará el n<br>Ver documento | e completa el pr<br>úmero de regis<br>Eliminar | roceso de tramitación de<br>tro de entrada. | la solicitud y se ol | btiene el recibo acre | editativo de   |

14. Debe firmar toda la documentación y pulsar el botón "Continuar":

|                                                                                                    |                                                                               |                         |                    | 66%      |
|----------------------------------------------------------------------------------------------------|-------------------------------------------------------------------------------|-------------------------|--------------------|----------|
| Cumplimentar solicitud y                                                                                       | anexos Documentación                                                          | Pago de tasas           | Confirmaci         | ón       |
| Documentos adicionale                                                                                          | \$                                                                            |                         |                    |          |
| Puede adjuntar tantos documer                                                                                  | tos adicionales como considere nece                                           | esario.                 |                    |          |
| 🛿 Solicitud de participación                                                                                   | presentada                                                                    | Ver                     | documento Eliminar | Firmar   |
| ∛ Justificante del pago de la                                                                                  | tasa realizado en plazo                                                       | Ver                     | documento Eliminar | Firmar   |
| VOTA: Debe firmar los docume<br>Adjuntar documento<br>Seleccionar archivo Ningu<br>Explicación del tipo de doc | ntos adjuntados antes de continuar c<br>selec.<br>umento                      | con la solicitud.       |                    |          |
| Aceptar                                                                                                    |                                                                               | li li                   |                    |          |
|                                                                                                    | territoria este el basia 20 - tito                                            |                         |                    |          |
| ara continuar con el proceso di<br>n caso de que quiera cancelar                                               | e tramitación pulse el botón "Continu<br>la tramitación pulse el botón "Cance | uar .<br>Iar solicitud" |                    | <b>I</b> |
|                                                                                                    |                                                                               |                         |                    |          |

15. Para terminar pulse el botón "Presentar":

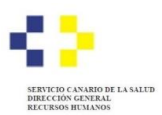

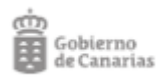

|                                                                                                    |                                                                                                    | 663                                                                                                    |
|----------------------------------------------------------------------------------------------------|----------------------------------------------------------------------------------------------------|----------------------------------------------------------------------------------------------------|
| Comprised to de dato e processo de herricación comprende a primera las datas atindadadas y leago polare Prenentar. En caso de que queles cancelar la las atindadadas y leago polare Prenentar. En caso de que queles cancelar la las atindadadas y leago polare Prenentar. En caso de que queles cancelar la las atindadadas y leago polare Prenentar. En caso de que queles cancelar la las atindadadas y leago polare Prenentar. En caso de que queles cancelar la las atindadadas y leago polare Prenentar. En caso de que queles cancelar la las atindadadas y leago polare Prenentar. En caso de que queles cancelar la las atindadadas y leago polare Prenentar. En caso de que queles cancelar la las atindadadas y leago polare Prenentar. En caso de que queles cancelar la las atindadadas y leago polare Prenentar.       Caso de dibuíza     Machemación polare de las districtors en la las la polary en cal de segnentare atindadas y leago polare presentar.       Caso de dibuíza     Machemación polare de la districtor caso de que queles cancelar la las atindadas y leago polare Presentar.       Caso de dibuíza     Machemación polare de la districtor caso de que queles cancelar la las atindadas y leago polare presentar.       Caso de dibuíza     Machemación polare de la districtor de Casones       Casones     Casones       Casones     Casones       Casones     Casones       Casones     Casones       Casones     Casones       Casones     Casones       Casones     Casones                                                                                                    |                                                                                                    | Ŵ                                                                                                    |
| Compression of status introductions  Resume  Resume  Resume  Resume  Resume  Resume  Resume  Resume  Resume  Resume  Resume  Resume  Resume  Resume  Resume  Resume  Resume Resume Resume Resu                                                                                                    | Complementer solicitud y an                                                                                                    | exce Documentación Pago de tesso Continención                                                                      |
| The subsection of processes were beneficiated on conservative and taken introductions y large public Presentative. En cases de que quaiers canceder la<br>Section of the subsection processes and the simple of the large public Presentative. En cases de que quaiers canceder la<br>Section of the subsection processes and the simple of the large public entrol de suppriser de décided en en processes and<br>section of the subsection processes and the simple of the large public entrol de suppriser de décided en en processes and<br>section of the subsection processes and the simple of the large public entrol de suppriser de décided en en processes and<br>section of the large of the large of the large of the subsection of the large of the subsection of the subsection of the large of the large of the large of the subsection of the large of the large of t                                                                                                    | Compruebe los da                                                                                                    | tos Infroducidos                                                                                                   |
| terested to paid a dialoging of the late of the late                                                                                                    | Data Institut al croces                                                                                                    | n de Institución compruebe trimem los delos introducións y luero radas Presenter. En caso de cue miero cancelar la |
| Resume               Induction of the sequences with a final provide of the sequences with induces of the sequences with a final device of the sequences with a final device of the sequences withe sequences with a final device of the sequences withe s                                                                                                    | tramitación pulse el botó                                                                                                    | n Cancelar solicitud.                                                                                              |
| Cesumen       Indefendencies with effecting prove conside expressive administrate with the lapprove conside expressive administrate with the lapprove conside expressive administrate with the lapprove conside expressive administrate with the lapprove conside expressive administrate with the lapprove conside expressive administrate with the lapprove conside expressive administrate with the lapprove conside expressive administrate with the lapprove conside expressive administrate with the lapprove considered expressive administrate administrate with the lapprove considered expressive administrate administrate with the lapprove considered expressive administrate administrate                                                                                                    |                                                                                                    |                                                                                                    |
| Resumen  Trough and the second of the sequence of the second of the sequence of the sequence o                                                                                                    |                                                                                                    |                                                                                                    |
| teresting of the second of the second of th                                                                                                    | Resumen                                                                                                    |                                                                                                    |
| executioniza que nama                                                                                                    | rocedmiento                                                                                                    | Reclamaciones ante ormaiones en la laste provisional de sepirantes admitidos / excluidos en procesos               |
| Dation de littuar         surges         space space         space space space space                                                                                                    | ede electrónica que tramita                                                                                                    | selectivos del Servicio Cananio de la Salud<br>Sede Electrónica del Cobierno de Cananas                            |
| andrafe a selected y documentos addicensions a presentar puter el botin "Rodines".                                                                                                    | oatoa del titular                                                                                                    |                                                                                                    |
| terre equitais<br>per anos spalas is<br>ter<br>ter de la constitución<br>terretación en eficicación<br>terretación<br>de la constitución de la constitución<br>de la constitución de la constitución<br>de la constitución<br>de la constituc | ambre                                                                                                    |                                                                                                    |
| espanda spekila<br>IV<br>Helio de notificación<br>usifuezión por metica electrónicas (024)<br>boliottud<br>witeración<br>Valencer<br>bocumentación adicional<br>Sociatura de parcipación presentacion<br>Sociatura de parcipación presentacion<br>Sociatura de parcipación prese                                                                 | timer apellido                                                                                                    |                                                                                                    |
|                                                                                                    | egundo apellido                                                                                                    |                                                                                                    |
| Addia de notificación                                                                                                    | af .                                                                                                    |                                                                                                    |
|                                                                                                    | ledio de notificación                                                                                                    |                                                                                                    |
|                                                                                                    | nouro do nouroación                                                                                                    |                                                                                                    |
|                                                                                                    | bilitación por mediox electrónic                                                                                                    | XXX (DEH)                                                                                                    |
|                                                                                                    | ollabud                                                                                                    |                                                                                                    |
|                                                                                                    | sononuu                                                                                                    |                                                                                                    |
|                                                                                                    |                                                                                                    |                                                                                                    |
|                                                                                                    | leclamación                                                                                                    |                                                                                                    |
| Cocumentación adicional  Cocumentación adicional  Cocumentación adicional  Cocumentación de parto que la texe readicado en plazo  Cocumentación de parto que la texe readicado en plazo  Cocumentación de parto que la texe readicado                                                                                                    | Maritarar                                                                                                    |                                                                                                    |
| Socialization advoirais  Substitut du participación presentada  Substitut du participación presentada  Substitut du participación presentada  Net modificar la autochul y documentos addoornates a presentar putes el botón "Voderce"  Tera modificar la autochul y documentos addoornates a presentar putes el botón "Voderce"  Tera modificar la autochul y documentos addoornates a presentar putes el botón "Voderce"                                                                                                    | Ø Nodincer                                                                                                    |                                                                                                    |
| Construct de perceptecht presentade     Austicarie de perceptecht presentade     Austicarie de perceptecht presentade en piezo     Nodificarie     Nodificarie substruct y documentos addiconsiles a presentar pulse el botón "Modificari".                                                                                                    | leclamación<br>Ø Nodificar                                                                                                    |                                                                                                    |
| Authorite del pago de la lasse realizado en plazo  Kodificar la solotical y documentos adocorados a presentar pulse el botón "Rodificar".  Mantín                                                                                                    | Vectorroción<br>V Nedmicar<br>Documentación adicional                                                                                                    | 1                                                                                                    |
| Vedetor Vedetor Vedet                                                                                                    | Vederración<br>Wedencer<br>Documentación adicional<br>Solicitud de periocipación pre-                                                                                                | l<br>xeriada                                                                                                    |
| Kostner      wer modificer is witched y documentos atchanaise a presentar pulse el botón "Modifica":                                                                                                    | Indemación Vedencer Occumentación adicional Solutiou de periodopecón pre                                                                                                    | I<br>we make the status                                                                                            |
| ana modificar ia udicitud y documentos adocumentes a presentar putes el bostin "Vodinca".                                                                                                    | ecterreación<br>Vodnicer<br>Nocumentación adicional<br>Solicitud de periopeción pre-<br>Justificarée del perio de la las                                                             | l<br>sentada<br>an maktando en plazo                                                                               |
| tere modificer la acticitud y documentos addoinades a presentar pulse el bosin "ModAcur".                                                                                                    | Modimación Modimace Modimace Socumentación adicional Sociatud de participación pre Justificiante del pargo de la tas Modimace Modimace                                               | )<br>xentadox<br>we neutrado en plazo                                                                              |
| ters modificar la solicitat y documentos adocumentar polas el borón "Rodrica".                                                                                                    | Inchernación<br>Vocaneur<br>Documentación adicional<br>Solution de partopación pre<br>Justificante del parto la la la<br>Vocaneur                                                    | l<br>sectoria<br>se medizado en plazo                                                                              |
| tes modificar la solicitud y documentos adicionales a presentar pube el botón " <b>Vodincu</b> ".                                                                                                    | Notificar<br>Notificar<br>Socumentación adicional<br>Solutilud de participación pre<br>Autóficarte del pago de la tas<br>Vacificarte                                                 | l<br>annlacha<br>un mailtrach an plaro                                                                             |
|                                                                                                    | tectemación  Madineur  Madineur  Socumentación adicional  Socumentación adicional  Socumentación gego de la tec  Madineur  Madineur                                                  | I<br>waritafak<br>wa wakinado wa pikato                                                                            |
| Analog Strandon barretor u vale                                                                                                    | Incluments<br>Vacheur<br>Socumentación adicional<br>Social de periodipación pre<br>Jacobiante de periodipación to ta<br>Vacancer                                                     | l<br>santada<br>na makhada en plaza                                                                                |
| Anador V Development And Development value                                                                                                    | Nothernación Notesterración Notesterración adicional Schestud de partopación pre Notesterración prepor de la tec Notesterración Notesterración Notesterración de partopación y decan | I<br>sentada<br>un reaktaratu en plarto<br>martitor adictorades a presentar pulse el botin " <b>Voditcu</b> ".     |
| The second second                                                                                                    | Instantación                                                                                                    | I<br>santados<br>en maitizado en plazo<br>mentos adicionales a presentar pulse el botin " <b>Modificu"</b> :       |

**16.** El sistema le indicará que el documento ha sido entregado correctamente y podrá obtener un justificante de la presentación. Se recomienda que descargue el justificante de presentación, marcando la opción de "Ver documento".

|                                                                                                    | Accesibilided   Mapa v                                                                                                    | eb   Contacto   Ayuda           |                                                                 |
|----------------------------------------------------------------------------------------------------|----------------------------------------------------------------------------------------------------|---------------------------------|-----------------------------------------------------------------|
| Gobierno<br>de Canarias                                                                                                    | Área personal   Procedimientos y servicios   La sede   BOC                                                                                                    |                                 | Texto de búnqueda Buscar                                        |
| •                                                                                                    | Inicio / Solicitud Presentada                                                                                                    |                                 |                                                                 |
| SEDE ELECTRO                                                                                                    |                                                                                                    | c l 💽 v e                       | > hechs y hors oficial<br>> Calendario oficial                  |
|                                                                                                    |                                                                                                    |                                 | 🕀 Imprimer                                                      |
| Reclamaciones ante o<br>Servicio Canario de la                                                                                                    | misiones en la lista provisional de aspirantes admi<br>Salud                                                                                                    | tidos / excluidos en pro        | cesos selectivos del                                            |
|                                                                                                    | curdo                                                                                                    |                                 | 100%                                                            |
| 6                                                                                                    |                                                                                                    |                                 | 100%                                                            |
|                                                                                                    |                                                                                                    |                                 |                                                                 |
| Su solicitud ha sido present                                                                                                    | tada correctamente.                                                                                                    |                                 |                                                                 |
| Su solicitud he sido present                                                                                                    | tade correctamente.                                                                                                    |                                 |                                                                 |
| Su volicitud he vido present<br>Recibo acreditativo presentaci<br>Datos del registro                                                                                                    | ade correctamente.                                                                                                    |                                 |                                                                 |
| Su solucitud he sido present<br>Recibo acristitativo presentaci<br>Datos del registro<br>Número general                                                                                                    | ade correctamente.<br>ón de solicitud ( <u>POF</u> ) Ver documento<br>1503602/2023                                                                                                    |                                 |                                                                 |
| Su estrotud he eido presentad<br>Recibo acreditativo presentad<br>Datos del registro<br>Número general<br>Número de registro                                                                                                    | ade correctamente.<br>én de solicitad ( <u>PDF</u> ) Ver documento<br>1503602/2023<br>HCb/559224/2023                                                                                                    |                                 |                                                                 |
| Su volicitud he exilo prevent<br>Recibo acreditativo preventari<br>Datos del registro<br>Número general<br>Número de registro<br>Fecha y hora de registro                                                                                                    | ada correctamente.<br>én de solicited ( <u>PDP</u> ) Ver documento<br>1903603/2023<br>HCI5/552224/2023<br>07-ego-2023 14:57:17                                                                                                    |                                 |                                                                 |
| Su volkotud he wido prevent<br>Recibo acreditelivo preventaci<br>Datos del registro<br>Número de registro<br>Fecha y hora de registro<br>Número de loccumento<br>Electoriza (*)                                                                                                    | ada correctamenta.<br>én da solicitul ( <u>PDP</u> ) Ver documento<br>15036021/2023<br>HCb1559224/2023<br>07-ego-2023 14:57:17<br>1eClyKMmXYUM5EDgbeobu                                                                                   |                                 |                                                                 |
| Su velicitud he ando presente:<br>Recibo acreditativo presente:<br>Datos del registro<br>Número general<br>Número de registro<br>Fectore fron de registro<br>Número de Documento<br>Electórico (*)                                                                                        | wów correctemente.<br>śri de solicitud ( <u>POP</u> ) Ver documento<br>1503002/2023<br>HCD:555224/2023<br>07-ego-3023 14:57:17<br>1sCl-yKMexX/3H3EUgbeoBu<br>Iffcar la integridad y auteriticidad del documento electrónico en el a       | rvicio de verificación de docum | rantos de esta sede electrónica.                                |
| Su velecitud he ando presente:<br>Recibo acreditativo presente:<br>Datos del registro<br>Número de registro<br>Número de registro<br>Número de Documento<br>Electórico (*)<br>(*) Mediante el NDE puede ve                                                                                | ede correctemente.<br>én de solicitud ( <u>PDF</u> ) Ver documento<br>1503002/2023<br>HCD:550224/2023<br>07-ego-2023 14:57:17<br>1sClyKMexX3055E0gbeoSu<br>fficer le integrided y suteriticided del documento electrónico en el <u>a</u>  | rvicio de verificación de docum | rentos de esta sede electrónica.                                |
| Su solicitud he ando presentad<br>Recibo acreditativo presentad<br>Dafos del registro<br>Número general<br>Número de registro<br>Pechas hono de registro<br>Número de locumento<br>Dectorioro (*)<br>(*) Mediente el NDE poete ve<br>Chino Daropee<br>Urbin Daropee                       | ada correctamente.<br>én de solicitud ( <u>POF</u> ) Ver documento<br>1503602/2023<br>HOE1550224/2023<br>07-ego-2023 14:57:17<br>1xClyKRmXYJst5EbgbeoSu<br>fficar la integridad y suteritidad del documento electrónico en el <u>a</u>    | rvicio de verificación de docum | rentos de esta sede efectrónica.                                |
| Su solicitud he aido presentar<br>Recibo acreditativo presentar<br>Datos del registro<br>Número de englatro<br>Número de englatro<br>Número de englatro<br>Número de Documento<br>Electrónico (°)<br>(°) Mediante el NDE poede ve<br>Statisticamento<br>Electrónico (°)<br>Vinio Buropea  | ada correctamenta.<br>lén de solicited ( <u>POP</u> ) Ver documento<br>150360272023<br>HCL:5532242023<br>07-ego-2023 14:57:17<br>TaC/yKRmXYJH5EDgbeeBu<br>efficar la integridad y suteriticidad del documento electrónico en el <u>a</u>  | rvicio de verficación de docum  | <u>rentos</u> de esta sede electrónica.                         |
| Su selectud he ando present<br>Recto acreditativo presentaci<br>Datos del registro<br>Número de registro<br>Número de registro<br>Número de registro<br>Sectoriza de Cocumento<br>Electoriza de NDE puede ve<br>COMPANIES de NDE puede ve<br>Constituentes<br>Verba Darpes<br>Accordantes | ada correctamenta.<br>én da solicitud ( <u>POP</u> ) Ver documento<br>15036021/2023<br>HCL:5530224/2023<br>07-ago-2023 14:57:17<br>16ClyKMmXYJEfEDgbeobu<br>rficar la integridad y suterficidad del documento electrónico en el <u>so</u> | evicio de verificación de docar | <u>remice</u> de este sede electrónica.<br>Actuelizado 07082022 |

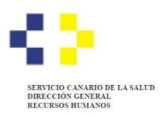

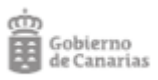

| SEDE ELECTRÓNICA<br>sede.gobiernodecanarias.org                                                                                   | ((e));                                                               | cl                                                                           | ve                                    | <ul> <li>&gt; Fecha y hora oficial</li> <li>&gt; Calendario oficial</li> </ul> |
|----------------------------------------------------------------------------------------------------|----------------------------------------------------------------------|------------------------------------------------------------------------------|---------------------------------------|--------------------------------------------------------------------------------|
| Petición de plazas en procesos                                                                                                    | selectivos del Servicio C                                            | anario de la Salud                                                           |                                       |                                                                                |
|                                                                                                    |                                                                      |                                                                              |                                       | 0%                                                                             |
|                                                                                                    | Decomposition ( for                                                  | Prove di Ameri                                                               | 0                                     |                                                                                |
| Cumplimentar solicitud y anexos                                                                                                   | Documentacion                                                        | Pago de tasas                                                                | Cont                                  | irmacion                                                                       |
| MUY IMPORTANTE: La presentación telen<br>presentación. En la parte inferior de dicho o                                            | nática sólo se realizará si se con<br>locumento se mostrará el númer | npleta el proceso de tramitación de la s<br>o de registro de entrada         | solicitud y se obtie                  | ne el recibo acreditativo de su                                                |
| Solicitud                                                                                                    |                                                                      |                                                                              |                                       |                                                                                |
| Solicitud                                                                                                    | niciar                                                               |                                                                              |                                       |                                                                                |
|                                                                                                    |                                                                      |                                                                              |                                       |                                                                                |
| NOTA: Una vez iniciada y guardada la sol<br>borrador, en su buzón de solicitudes per<br>cumplimentarla y presentarla más adelante | icitud, si no puede completar el<br>Idientes de su Área Personal (   | proceso de presentación telemática, é<br>de la Sede Electrónica. Puede acceo | èsta se almacenar<br>der a la misma c | rá automáticamente en estado<br>Jesde su Área Personal para                    |
|                                                                                                    | × Cancelar solicitud                                                 | Guardar borrador y salir                                                     |                                       | Continuar                                                                      |
|                                                                                                    |                                                                      |                                                                              |                                       |                                                                                |
|                                                                                                    |                                                                      |                                                                              |                                       |                                                                                |
|                                                                                                    | SIG                                                                  | UE AQUÍ                                                                      |                                       |                                                                                |
| Compruebe los dat     Para finalizar el process                                                                                   | tos introducidos                                                     | ero los datos introducidos y luego puls                                      | e <b>Presentar</b> . En o             | aso de que quiera cancelar la                                                  |
| tramitación pulse el botó                                                                                                    | n Cancelar solicitud.                                                |                                                                              |                                       |                                                                                |
|                                                                                                    |                                                                      |                                                                              |                                       |                                                                                |
| Resumen                                                                                                    |                                                                      |                                                                              |                                       |                                                                                |
| Procedimiento<br>Sede electrónica que tramita                                                                                     | Petición de plazas en proces<br>Sede Electrónica del Gobiern         | os selectivos del Servicio Canario de l<br>10 de Canarias                    | la Salud                              |                                                                                |
| Datos del titular                                                                                                    |                                                                      |                                                                              |                                       |                                                                                |
| Nombre<br>Primer apellido                                                                                                    | YAIZA DEL CARMEN                                                     |                                                                              |                                       |                                                                                |
| Segundo apellido                                                                                                    | MEDINA                                                               |                                                                              |                                       |                                                                                |
|                                                                                                    | 44706418                                                             |                                                                              |                                       |                                                                                |
| Notificación por medios electrónic                                                                                                | os (DEH)                                                             |                                                                              |                                       |                                                                                |
|                                                                                                    |                                                                      |                                                                              |                                       |                                                                                |
| Solicitud                                                                                                    |                                                                      |                                                                              |                                       |                                                                                |
| Solicitud                                                                                                    |                                                                      |                                                                              |                                       |                                                                                |
| Ø Modificar                                                                                                    |                                                                      |                                                                              |                                       |                                                                                |
|                                                                                                    |                                                                      |                                                                              |                                       |                                                                                |
| Para modificar la solicitud y docun                                                                                               | nentos adicionales a presentar pul                                   | se el botón "Modificar".                                                     |                                       |                                                                                |
| ← <sup>Anterior</sup>                                                                                                    | X Cancelar solicitud                                                 | Guardar borrador y salir                                                     |                                       | ✓ Presentar                                                                    |

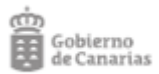

#### PETICIÓN DE PLAZAS

Indique su orden de preferencia asignando un número en el selector "Acciones". Es obligatorio numerar todas las plazas. En caso de no desear una o varias plazas, puede seleccionar la opción "Renuncia"; sin embargo, tenga en cuenta que esto reducirá sus posibilidades en el proceso de adjudicación.

| GERENCIA / DIRECCIÓN<br>GERENCIA                                                         | DENOMINACIÓN DE LA<br>PLAZA                                             | NIVEL<br>ASISTENCIAL      | CÓDIGO<br>DE PLAZA | ORDEN | Acciones |
|------------------------------------------------------------------------------------------|-------------------------------------------------------------------------|---------------------------|--------------------|-------|----------|
| DIRECCIÓN GERENCIA<br>HOSPITAL UNIVERSITARIO DE<br>G.C. DR. NEGRÍN                       | FEA BIOQUIMICA CLINICA<br>(HOSPITAL UNIVERSITARIO<br>DE G.C. DR NEGRIN) | ATENCIÓN<br>ESPECIALIZADA | 9386910            | 2     | C        |
| DIRECCIÓN GERENCIA<br>COMPLEJO HOSPITALARIO<br>UNIVERSITARIO INSULAR<br>MATERNO-INFANTIL | FEA BIOQUIMICA CLINICA<br>(HOSPITAL UNIVERSITARIO<br>MATERNO-INSULAR)   | ATENCIÓN<br>ESPECIALIZADA | 9439110            | 1     | C        |
| DIRECCIÓN GERENCIA<br>COMPLEJO HOSPITALARIO<br>UNIVERSITARIO DE CANARIAS                 | FEA BIOQUIMICA CLINICA<br>(HOSPITAL UNIVERSITARIO<br>DE CANARIAS)       | ATENCIÓN<br>ESPECIALIZADA | 12035810           | 3     | C        |

Solicito adjudicación directa (adjudicar en la misma plaza que viene ocupando a la fecha de publicación de la resolución que aprueba el procedimiento de petición de plazas). Si elige esta opción se entenderá que la plaza solicitada es la marcada como primera (1) en el orden de preferencia.

|                                        |                               |                               |                                                       | Desconectar                                    |
|----------------------------------------|-------------------------------|-------------------------------|-------------------------------------------------------|------------------------------------------------|
| SEDE ELECTRÓ<br>sede.gobiernodecan     | DNICA<br>parias.org           | (e);                          | c l@v e                                               | > Fecha y hora oficial<br>> Calendario oficial |
|                                        |                               |                               |                                                       | 🔒 Imprimir                                     |
| Petición de plazas en p                | orocesos selectivos           | del Servicio Canario          | de la Salud                                           |                                                |
|                                        |                               |                               |                                                       | 100%                                           |
|                                        |                               |                               |                                                       |                                                |
| Su solicitud ha sido presenta          | ada correctamente.            |                               |                                                       |                                                |
| Recibo acreditativo presentacio        | ón de solicitud <u>(PDF</u> ) | Ver documento                 |                                                       |                                                |
| Datos del registro                     |                               |                               |                                                       |                                                |
| Número general                         | 1132197/2025                  |                               |                                                       |                                                |
| Número de registro                     | RGE/440403/2025               | i                             |                                                       |                                                |
| Fecha y hora de registro               | 09-jun-2025 10:29             | 0:03                          |                                                       |                                                |
| Número de Documento<br>Electrónico (*) | 1I1Od4iM1AEVrB                | S9CMq7NrmPUvdK6060b           |                                                       |                                                |
| (*) Mediante el NDE puede ver          | ificar la integridad y auter  | nticidad del documento electr | rónico en el <u>servicio de verificación de docur</u> | nentos de esta sede electrónica.               |
|                                        |                               |                               |                                                       |                                                |

canarias objetivo de PROGRESO

ULTIMA PÁGINA

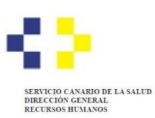

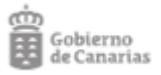

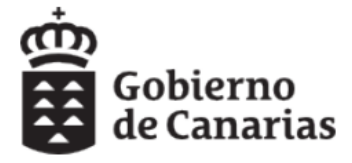

## Justificante de registro de Entrada

Interesado: YAIZA DEL CARMEN PEREZ MEDINA Identificación: 44706418F Registro: Número General: 1132197 / 2025 Fecha y Hora: Presentación: 09/06/2025 10:28:59 Destino: SRV. SELECCIÓN Y PROVISIÓN SCS GC Asunto: PETICIÓN DE PLAZAS EN PROCESOS SEL

Número Registro: RGE / 440403 / 2025 Registro: 09/06/2025 10:29:03

Asunto: PETICIÓN DE PLAZAS EN PROCESOS SELECTIVOS DEL SERVICIO CANARIO DE LA SALUD

#### Documentos:

## Solicitud

| Este documento incorpora firma electrónica de acuerdo a la Ley 6/2020, de 11 de noviembre, reguladora de determinados aspectos       |                         |           |                     |          |   |  |  |
|----------------------------------------------------------------------------------------------------|-------------------------|-----------|---------------------|----------|---|--|--|
| de los servicios electrónicos de confianza.Número de Documento Electrónico (NDE): 00J7fplCggX56XcSzg_W2vghmedd6T5XL. Este            |                         |           |                     |          |   |  |  |
| NDE permite verificar la integridad de esta copia electrónica en la dirección: https://sede.gobiernodecanarias.org/sede/verifica_doc |                         |           |                     |          |   |  |  |
| Firmado por: YAIZA DEL CARMEN PERE                                                                                                   | EZ MEDINA               | Fecha:    | 09/06/2025 10:27:05 | Páginas: | 4 |  |  |
| Hash                                                                                                    | Número de Documento Ele | ectrónico | D                   |          |   |  |  |
| urn:uuid:0bb9eb9e-5996-4ad1-a945-2ed5aa2dae73                                                                                        |                         |           |                     |          |   |  |  |
|                                                                                                    |                         |           |                     |          |   |  |  |
|                                                                                                    |                         |           |                     |          |   |  |  |
| 9E6E3FE38E06C8D94F3C28DDA80DC9ABF48E4                                                                                                |                         |           |                     |          |   |  |  |
| 9E6E3FE38E06C8D94F3C28DDA80DC9ABF48E4                                                                                                |                         |           |                     |          |   |  |  |